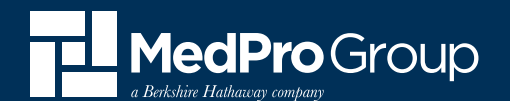

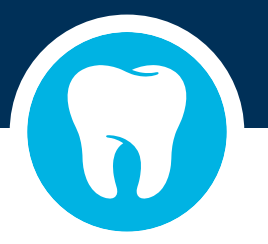

# Procedure-specific Informed Consent Forms

**STEP 1** – Go to **MedPro.com** and login with credentials or select Register Here to create a new user account.

| Belishire Hathacery company                                          |  |
|----------------------------------------------------------------------|--|
| ACCOUNT LOGIN 🚨                                                      |  |
| Username                                                             |  |
|                                                                      |  |
| Password                                                             |  |
| Login                                                                |  |
| Forgot your username/password? Click Here<br>New user? Register Here |  |

# **Creating a New User Account**

- 1. After selecting '**Register Here**', complete the required fields to create a new account.
- 2. Retrieve login information that was sent to email address provided.
- 3. Input username and temporary password provided in email to login to **medpro.com**. Follow the on-screen directions to create a unique password.

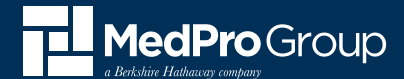

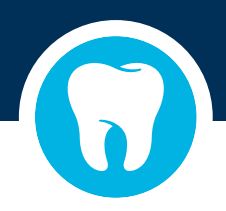

### STEP 2 – Once logged in, click on 'Resources.'

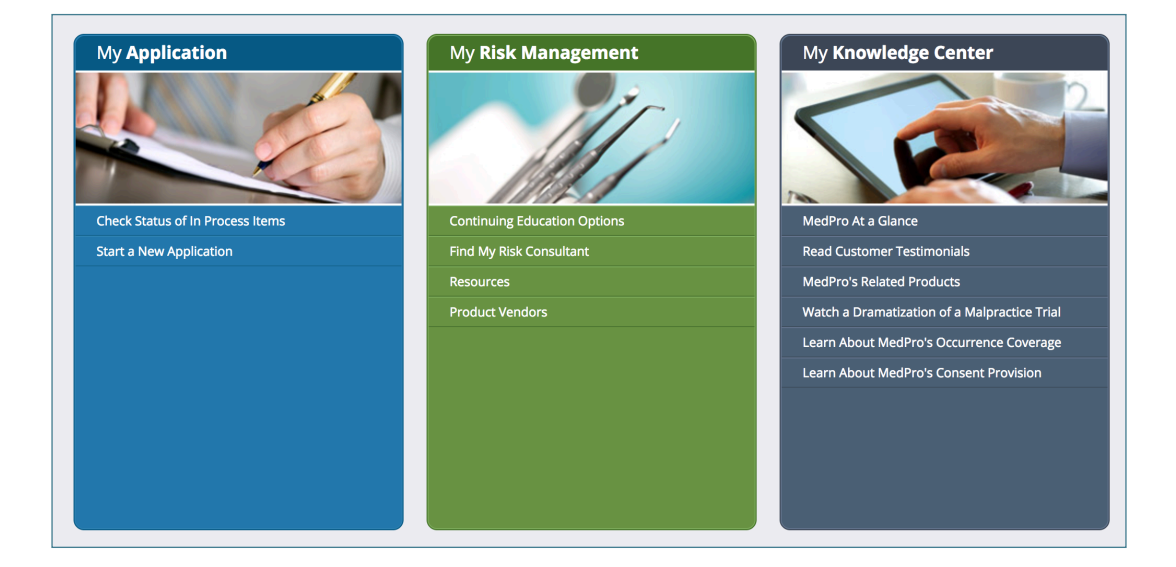

# **STEP 3** – Sample informed consent forms are listed here.

| MedPro Gro                   | 🕷   😒   Contact Us   My Profile   Logou                                                                                                    |
|------------------------------|----------------------------------------------------------------------------------------------------|
| a Berkshire Hathaway company | My Policy My Risk Management My Knowledge Center                                                                                                    |
| My Risk Management           | Resources                                                                                                    |
| Education                    |                                                                                                    |
|                              | Please visit www.medpro.com/dynamic-risk-tools for additional resources.                                                                                                    |
| Continuing Education Options | O Deference Manuals                                                                                                    |
|                              | W Reference Manuals                                                                                                    |
| Assessments                  | Patient Safety & Risk Solutions' reference manuals provide valuable and comprehensive risk management guidance and resources.                                                                                                    |
| HIPAA Risk Assessment        | Sample Informed Consent Forms                                                                                                    |
|                              |                                                                                                    |
|                              | Patient Safety & Risk Solutions has several sample informed consent forms available for insureds. Additionally, MedPro Group's<br>guideline titled Risk Management Strategies for Informed Consent contains valuable information regarding when and how informed                                                                                                    |
| Product Vendors              | consent should be obtained before commencing treatment.                                                                                                    |
|                              | Dentistry_Informed Consent for Bone Grafting_MedPro Group.docx Dentistry_Informed Consent for Composite Restoration_MedPro Group.docx Dentistry_Informed Consent for Cosmetic Dentistry_MedPro Group.docx Dentistry_Informed Consent for Crown and Bridge Prosthetics_MedPro Group.docx Dentistry_Informed Consent for Dential Implants_MedPro Group.docx Dentistry_Informed Consent for Endodontic Procedures_MedPro Group.docx Dentistry_Informed Consent for Findodontic Procedures_MedPro Group.docx Dentistry_Informed Consent for Minimal Oral Sedation_MedPro Group.docx Dentistry_Informed Consent for Minimal Oral Sedation_MedPro Group.docx |

MEDPRO.COM

#### 5814 REED ROAD | FORT WAYNE, INDIANA | 46835

MedPro Group is the marketing name used to refer to the insurance operations of The Medical Protective Company, Princeton Insurance Company, PLICO, Inc. and MedPro RRG Risk Retention Group. Visit medpro.com/affiliates for more information. © 2018 MedPro Group Inc. All Rights Reserved.